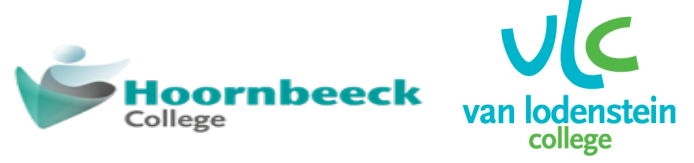

Hoornbeeck College | Van Lodenstein College

# NOTITIE: INSTALLATIE SORG-PRINTER OP EEN EIGEN W10 DEVICE

| Aan    | Medewerkers, studenten en leerlingen van SORG |  |  |  |  |
|--------|-----------------------------------------------|--|--|--|--|
| Van    | Afdeling ICT - Techniek                       |  |  |  |  |
| Datum  | 22 maart 2021                                 |  |  |  |  |
| Versie | 1.2                                           |  |  |  |  |

Om <u>op school</u> vanaf een Windows 10 device te kunnen printen op/naar een Konica Minolta MFP moet de printer **SORG-Printer** eerst op je Windows device worden geïnstalleerd.

## Volg hiervoor de stappen zoals hieronder wordt weergegeven:

- 1. Zorg dat je device op school verbonden is met het WiFi netwerk **Eduroam**.
- 2. Ga naar https://www.hoornbeeck.nl/-ict-updates/ of https://www.vanlodenstein.nl/-ict-updates/

#### Let op:

Het is niet mogelijk om de SORG-Printer te installeren:

- *Op een device van SORG, deze krijgt de SORG-Printer al automatisch aangeboden.*
- Buiten het schoolnetwerk, dit omdat de printer daar niet te bereiken is.
- 3. Download het bestand: <u>SORG-BYOD-Printen.exe</u> (dit bestand is ingepakt als .zip bestand). (Standaard wordt deze na het downloaden in de map *Downloads* van je device geplaatst).

|   |                       |                                      | Openen |   |  |  |
|---|-----------------------|--------------------------------------|--------|---|--|--|
|   |                       | Altijd bestanden van dit type openen |        |   |  |  |
|   |                       | Weergeven in map                     |        |   |  |  |
|   |                       | Annuleren                            |        |   |  |  |
| Z | SORG-BYOD-Printen.zip | ~                                    | -      | _ |  |  |

4. Klik na het downloaden – links onderin je scherm – op het ▼ (Google Chrome) of de 3 ...-tjes (Microsoft Edge Chromium) en klik vervolgens op "Openen".

| 71Z       |                                                                                  | 1.000 | 1.00      | 100.00   | 1000    |             |             | 1.1     |            |  |
|-----------|----------------------------------------------------------------------------------|-------|-----------|----------|---------|-------------|-------------|---------|------------|--|
| Bestand   | Bewerken                                                                         | Beeld | Favoriete | en Extra | a Help  |             |             |         |            |  |
| d.        |                                                                                  | ~     | <b>7</b>  | •        | -       |             | ×           | ī       |            |  |
| Toevoegen | Uitpakke                                                                         | n Tes | sten H    | Kopiëren | Verplaa | tsen        | Verwijderen | Info    |            |  |
| 🏂 💶 D     | 🎓 📴 D:\OneDrive - Hoornbeeck College\_Users\SrA\Downloads\SORG-BYOD-Printen.zip\ |       |           |          |         |             |             |         |            |  |
| Naam      |                                                                                  |       |           |          | Grootte | Ing         | epakte gro  | Gewijzi | gd         |  |
| SORG-E    | YOD-Printe                                                                       | n ovo |           | _        | 162 656 |             | /2 10/      | 2021-03 | 3-22 08:07 |  |
|           |                                                                                  | N     | penen     |          |         |             | Enter       |         |            |  |
| Öpen B    |                                                                                  |       | )pen Binn | en       |         |             | Ctrl+PgDn   |         |            |  |
| Open Binn |                                                                                  |       | en *      |          |         |             |             |         |            |  |
| Open Binn |                                                                                  |       | en #      |          |         |             |             |         |            |  |
| Open Buit |                                                                                  |       | en        |          | S       | Shift+Enter |             |         |            |  |

- 5. Om de installatie te starten heb je 2 mogelijkheden:
  - a. Dubbelklik rechtstreeks op "SORG-BYOD-Printen.exe".
  - b. Geeft een rechtermuisklik op "SORG-BYOD-Printen.exe" en klik dan op "Openen".
- 6. Het bestand SORG-BYOD-Printen.exe wordt nu op je device geïnstalleerd.

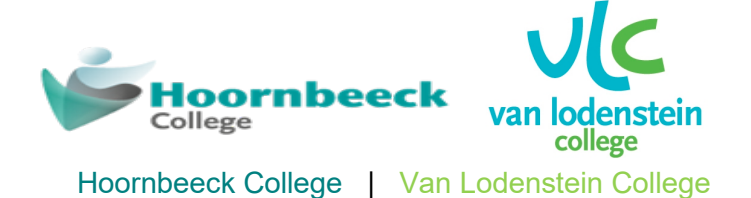

# NOTITIE: INSTALLATIE SORG-PRINTER OP EEN EIGEN W10 DEVICE

| 🌾 SORG-BYOD-Printen.exe 🛛 🗙     |  |  |  |  |  |
|---------------------------------|--|--|--|--|--|
| Voer ie SORG gebruikersnaam in: |  |  |  |  |  |
|                                 |  |  |  |  |  |
| OK Annuleren                    |  |  |  |  |  |
|                                 |  |  |  |  |  |

 Tijdens installatie zal er een scherm voor het invullen van je <u>gebruikersnaam</u> verschijnen. Vul hier je gebruikersnaam in (= Studentnummer, leerlingnummer, roostercode of BTO-<account naam>) en klik op "OK".

| 🌾 SORG-BYOD-Printen 🗙       |           |  |  |  |  |
|-----------------------------|-----------|--|--|--|--|
| Voer je SORG wachtwoord in: |           |  |  |  |  |
| •••••                       | •         |  |  |  |  |
| ОК                          | Annuleren |  |  |  |  |

8. Aansluitend verschijnt een scherm voor het invoeren van je wachtwoord, vul hier het wachtwoord in dat hoort bij de ingevulde gebruikersnaam en klik op "*OK*".

| SORG-BYOD-Printen                                                           | ×  |
|-----------------------------------------------------------------------------|----|
| De SORG-Printer is geinstalleerd op je apparaat onder o<br>gebruikersnaam 🐜 | le |
| ОК                                                                          |    |

9. Na het succesvol voltooien van de installatie (duurt circa 30 seconden) zal de bovenstaande melding verschijnen. Klik op "*OK*" om de installatie af te sluiten.

## Goed om te weten:

Mocht de SORG-Printer (na bijv. hij wijzigen het je wachtwoord) niet meer werken dan is het opnieuw installeren via de SORG-BYOD-Printen.exe voldoende om het probleem op te lossen.